# Инструкция по выполнению и загрузке конкурсных работ на 2-м туре Универсиады «Ломоносов» по филологии 2021

Уважаемые участники Универсиады!

В ваших личных кабинетах

(<u>https://universiade.msu.ru/rus/event/request/dashboard/6541</u>) 23.04.2021 в 11:00 все, кто зарегистрировался на 2-й тур нашей универсиады, получат доступ к конкурсному заданию.

#### ВНИМАНИЕ!

Все участники выполняют задание в той же секции, в которой они выполнили задание 1-го тура.

Напоминаем, что в нашей универсиаде представлены следующие секции и подсекции:

В секции «Русская филология» две подсекции: лингвистическая и литературоведческая.

В секции «Романо-германская» филология подсекции: лингвистическая и литературоведческая.

В секции «Славянская филология» нет подсекций.

В секции «Классическая филология» нет подсекций.

В секции «Византийская и новогреческая филология» нет подсекций.

## Секция «Русская филология»

Вниманию участников секции «Русская филология»: на 2-м туре в лингвистической подсекции Русская филология участники могут выбрать одно из заданий по более узким тематическим областям: «Русский язык», «Общее и сравнительно-историческое языкознание», «Дидактическая лингвистика и теория преподавания русского языка как иностранного».

Все участники литературоведческой подсекции выполняют одно общее задание.

### Секция «Романо-германская филология»

Вниманию участников секции Романо-германская филология: на 2-м туре в лингвистической подсекции вы выполняете задание на том иностранном языке, на котором вы выполнили задание на 1-м туре. Все участники литературоведческой подсекции выполняют одно общее задание.

## Секция «Славянская филология»

Все участники секции выполняют одно общее задание.

#### Секция «Классическая филология»

Все участники секции выполняют одно общее задание.

#### Секция «Византийская и новогреческая филология»

Все участники секции выполняют одно общее задание.

# Загрузка выполненной работы

После подготовки работы отсканируйте или сфотографируйте каждую страницу, сохраняя максимально возможную читабельность текста. Помните, что каждый файл должен быть не более 3 мегабайт (выбирайте невысокое разрешение, чтобы файлы были меньше размером). Помните, что файлы в iPhone-формате HEIF не принимаются (инструкция по настройке iPhone на сайте координатора — <u>http://shorturl.at/glqwJ</u>). Не пытайтесь заархивировать все фото или сканы страниц работы, система архивы (zip, rar, 7zip, gzip и прочие) не примет.

Найдите поле «Работа 2-го тура» и нажмите «Заполнить».

Откроется форма для загрузки выполненной работы:

При загрузке работы в форме (для секции **«Русская филология»** и **«Романо-германская филология»**) укажите выбранную подсекцию – «Лингвистика» или «Литературоведение».

Для секций «Славянская филология», «Классическая филология» и «Византийская и новогреческая филология» секцию выбирать **не нужно**.

Внесите тему работы в соответствующее поле (для романогерманской секции в поле темы укажите язык работы).

Чтобы добавить очередной файл страницы своей работы, нажмите «Добавить файл».

Обязательно нажмите кнопку «Отправить» после добавления всех страниц выполненной работы.